# User Manual of IoTBus Cloud APP

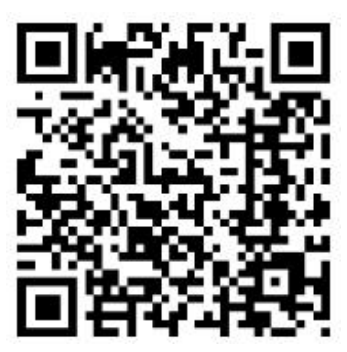

Scan QR code to download IoTBus Cloud APP

# Content

| Abstract                                                                |    |
|-------------------------------------------------------------------------|----|
| Instruction of product                                                  | 4  |
| Instruction of Software                                                 | 4  |
| 1. User login/register                                                  |    |
| 1.1. Register                                                           | 1  |
| Register by phone number                                                |    |
| Register by email                                                       | 5  |
| 1 2 Login                                                               | 5  |
| <ul> <li>Login by phone number</li> </ul>                               |    |
| <ul> <li>Login by E-mail</li> </ul>                                     |    |
| 2. Device home page                                                     |    |
| 2 1 Add device                                                          | 6  |
| Open HMI Cloud Switch                                                   |    |
| <ul> <li>Scan QR code to add device.</li> </ul>                         | 6  |
| <ul> <li>Bind owner</li> </ul>                                          | 6  |
| 2.2 Member information management                                       |    |
| <ul> <li>Add device</li> </ul>                                          |    |
| <ul> <li>Downgraded administrator to visitor</li> </ul>                 |    |
| <ul> <li>Upgraded visitor to administrator</li> </ul>                   |    |
| <ul> <li>Transfer owner's permission</li> </ul>                         | 11 |
| Set read-write permissions                                              |    |
| Delete user                                                             |    |
| Access to device                                                        |    |
| 2.3 Device management                                                   |    |
| View QR code of device                                                  |    |
| Set location                                                            | 16 |
| Setting auditing mechanism                                              |    |
| Edit name of device                                                     | 17 |
| Edit remarks                                                            |    |
| Delete location                                                         |    |
| Delete device                                                           | 19 |
| 2.4 View alarm information                                              |    |
| View alarm equipment                                                    |    |
| View alarm content                                                      |    |
| 3. Cloud map                                                            |    |
| 3.1 Map display                                                         | 21 |
| 3.2 View device details                                                 |    |
| View information of device location                                     |    |
| 3.3 Set the device geographic location                                  |    |
| <ul> <li>Enter into the interface of setting device location</li> </ul> | 23 |

| <ul> <li>Save the device geographical location</li> </ul> |    |
|-----------------------------------------------------------|----|
| 3.4 Delete the device geographical location               |    |
| 4. Message                                                |    |
| 4.1 View device message                                   |    |
| 4.2 Message management                                    |    |
| Mark the message as read                                  |    |
| Delete message record                                     |    |
| 5. User Center                                            |    |
| 5.1 Switch account                                        |    |
| 5.2 Modify user information                               | 27 |
| 5.3 Update version                                        |    |
| 5.4 Setting                                               |    |
| 5.5 About                                                 |    |
| View version                                              |    |
| Feedback                                                  |    |
| APP Share App by scanning code                            |    |

# Abstract

# Instruction of product

IoTBus cloud app is a cross-platform industrial IOT cloud platform. It supports PC, ipad, Android, IOS, and other platform terminals. There are some features:

Cloud integration

Using IoTBus cloud app can realize the remote view and control of HMI easily.

Supporting communication ways to send alarm messages by IoTBus app. Its powerful alarm mechanism reassure user who stay in home.

• Remote management

You can visit on-site equipment, remotely monitor and maintain HMI and PLC from a thousand miles away. The system can realize remote programming, firmware upgrades, monitor and diagnosis, etc.

• Careful security communication mechanism

IoTBus app provide safe communication mechanism to user. It uses 128 bits SSL encryption mechanism, which ensure the data transmission is stable. It also set A-key and B-key or password check mechanism in the device terminals to ensure the safe and stability of the process that access to device from far away.

# **Instruction of Software**

# 1. User login/register

# 1.1. Register

• Register by phone number

Enter into home page by mobile phone, select [Mobile], input your phone number and click [Next]. If current phone number have not a corresponding account, the page will jump to the register page automatically. After receiving a verification code, you can input it in [enter code] and click [next]. Then the page will jump to a page that you need to input your personal information. After finishing input, click [OK].

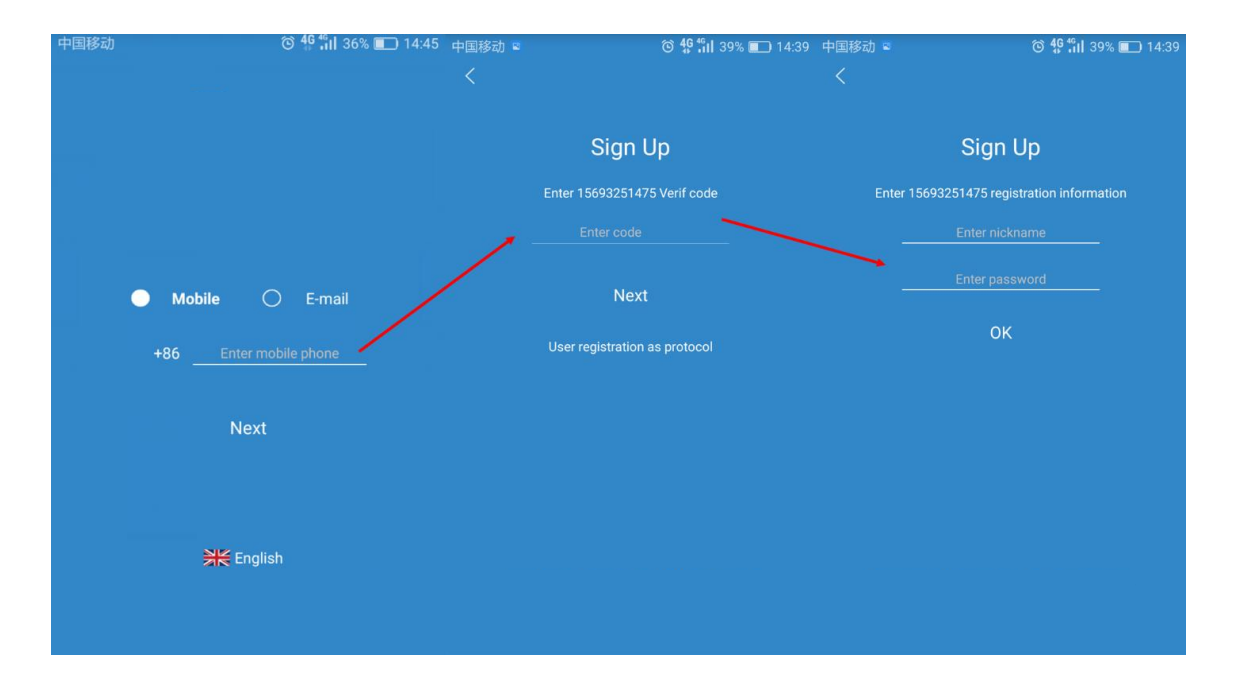

### • Register by email

Enter into home page by mobile phone, select [E-mail], input your E-mail address and click [Next]. If current E-mail address have not a corresponding account, the page will jump to the register page automatically. After receiving a verification code, you can input it in [enter code] and click [next]. Then the page will jump to a page that you need to input your personal information. After inputting all information into this page, you can click [OK] to finish register.

| 中国移动 🖬 | 🛈 🐓 fi 39% 💼 14:40 中国移 | 3动 🖬                 | 🛈 🏰 📲 38% 🔳 14:40 | 中国移动 🖻                        | 🕲 46 fi 1 38% 💷 14:40     |
|--------|------------------------|----------------------|-------------------|-------------------------------|---------------------------|
|        |                        |                      |                   |                               |                           |
|        |                        |                      |                   |                               |                           |
|        |                        | Sign U               | p                 | Sign                          | Up                        |
|        |                        | Enter 245369852@qq.c | com Verif code    | Enter 245369852@qq<br>informa | .com registration<br>tion |
|        |                        | Enter code           | 57                | Enter nick                    | name                      |
| 0      | Mobile E-mail          | Next                 |                   | Enter pass                    | sword                     |
|        | Enter email address    | User registration a  | s protocol        | ОК                            |                           |
|        | Next                   |                      |                   |                               |                           |
|        |                        |                      |                   |                               |                           |
|        | English                |                      |                   |                               |                           |
|        |                        |                      |                   |                               |                           |
|        |                        |                      |                   |                               |                           |
|        |                        |                      |                   |                               |                           |

#### 1.2 Login

## • Login by phone number

Enter into home page by mobile phone, select [Mobile], input your phone number and click [Next]. If current phone number already have a corresponding account, the page will jump to the login page automatically. Then Input password and click [login] to enter into the home page of application. Hint: if you forgot password, click [forgot password]. Then your phone will receive a verification code. You need to input it into [enter code] and input new password in [enter new password]. Then click [OK] to enter the login home page.

| 中国移动 | ⓒ 46 ╣Ⅱ 36% 💷 14:45 中国移动 🔹 | 🕲 🏰 37% 💷 14:41            | 中国移动 🖬 | ତ <b>46 ∜.</b> 11 36% ■ 14:41                   |
|------|----------------------------|----------------------------|--------|-------------------------------------------------|
|      |                            |                            |        |                                                 |
|      |                            |                            |        |                                                 |
|      |                            | Enter password             |        | Reset password                                  |
|      |                            | Enter 15693251475 Password |        | Enter 15693251475 Reset password<br>information |
|      | /                          |                            |        | Enter code 59                                   |
|      | Mobile O E-mail            | Login                      | /      | Enter new password                              |
|      |                            | Forget password            |        | ОК                                              |
|      | +86Enter mobile phone      |                            |        |                                                 |
|      | Next                       |                            |        |                                                 |
|      |                            |                            |        |                                                 |
|      |                            |                            |        |                                                 |
|      |                            |                            |        |                                                 |
|      |                            |                            |        | Send sms successfully                           |
|      |                            |                            |        |                                                 |

#### • Login by E-mail

Enter into home page by mobile phone, select [E-mail], input your E-mail address and click [Next]. If current E-mail address already have a corresponding account, the page will jump to the login page automatically. Then Input password and click [login] to enter into the home page of application. Hint: if you forgot password, click [forgot password]. Then your E-mail will receive a verification code. You need to input it into [enter code] and input new password in [enter new password]. Then click [OK] to enter the login home page.

| 中国移动 🖻 😧 🚯 👘 39% 🗊 14:40 中国 | 移动 😋 🛟 🛍 34% 🗊 15:08 中          | ■国移动 ■                                               |
|-----------------------------|---------------------------------|------------------------------------------------------|
|                             |                                 |                                                      |
|                             | Enter password                  | Reset password                                       |
|                             | Enter 245369852@qq.com Password | Enter 245369852@qq.com Reset password<br>information |
|                             | Password                        | Enter code 59                                        |
| 🔿 Mobile 🕒 E-mail           | Login                           | Enter new password                                   |
| Enter email address         | Forget password                 | ОК                                                   |
| Next                        |                                 |                                                      |
| ĦK English                  |                                 |                                                      |
|                             |                                 | Send email successfully                              |

#### 2. Device home page

After login the APP, you will see a default navigation which display home page of device. You can find functions in the home page, such as add, view and management devices (SCADA, HMI and IPC). What's more, you also can control touch-screen remotely (HMI, IPC). Then we use the adding and management of HMI as an example to illustrate some basic operation of HMI.

# 2.1 Add device

#### Open HMI Cloud Switch

Long press the right upper corner of HMI touch-screen to enter backstage setting interface. Click [Cloud] to enter the cloud setting interface and wait for popped-up QR code and machine code.

# • Scan QR code to add device

Use app to enter the home page and click the button in upper left-corner. Scan QR code of HMI and confirm the hint that you want to bind owner. Then click [OK].

#### Bind owner

After scanning the QR code to binding device, the mobile phone APP will pop up the confirmation prompt of the binding machine owner. You need to set the auditing mechanism of the currently bound device. The security mechanism support two ways: "owner + admin audit" and "password audit". After the audit mechanism is set, the current user becomes the owner of the HMI device. The owner has the highest authority that can upgrade the visitor to the administrator, downgrade administrator to the visitor, implement the device transfer and delete the member. Hint: "owner + admin audit" and 'password audit' are two different review mechanisms. The differences are as follows:

"AKey + BKey Audit" (Owner + admin Audit)

When the auditing mechanism of the HMI device is "owner + administrator audit", the HMI device has three types of membership - the owner, the administrator, and the visitor. On the HMI, the owner is called AKey, the administrator is called BKey, and the visitor is called Visitor. The premise of remote control of HMI through APP is that the owner must be bound, but

administrators and visitors are not required members. User permissions will vary with the composition of the members.

HMI only has owner

 $\geq$ 

The owner has the highest authority that manage, view and control remotely HMI.

- HMI has owner, administrators and visitors at the same time
- ✓ If user apply for binding HMI device, he/she need to get audit of owner and admin. If owner or admin do not agree this operation, the binding will be failed.
- ✓ Owner can upgrade the visitor to the administrator and downgrade admin to the visitor

✓ If visitor apply for binding HMI device, he/she need to get audit of owner and admin. The access period will be set by owner or administrator.

- 2 "AKey + password Audit" (Password Audit)
  - ✓ When the auditing mechanism of the HMI device is "password audit", user need to input right audit password for binding device. The device can be successfully bound when the password is verified.

✓ Visitor need to input right audit password when he/she want to access to HMI device. The device can be successfully accessed when the password is verified.

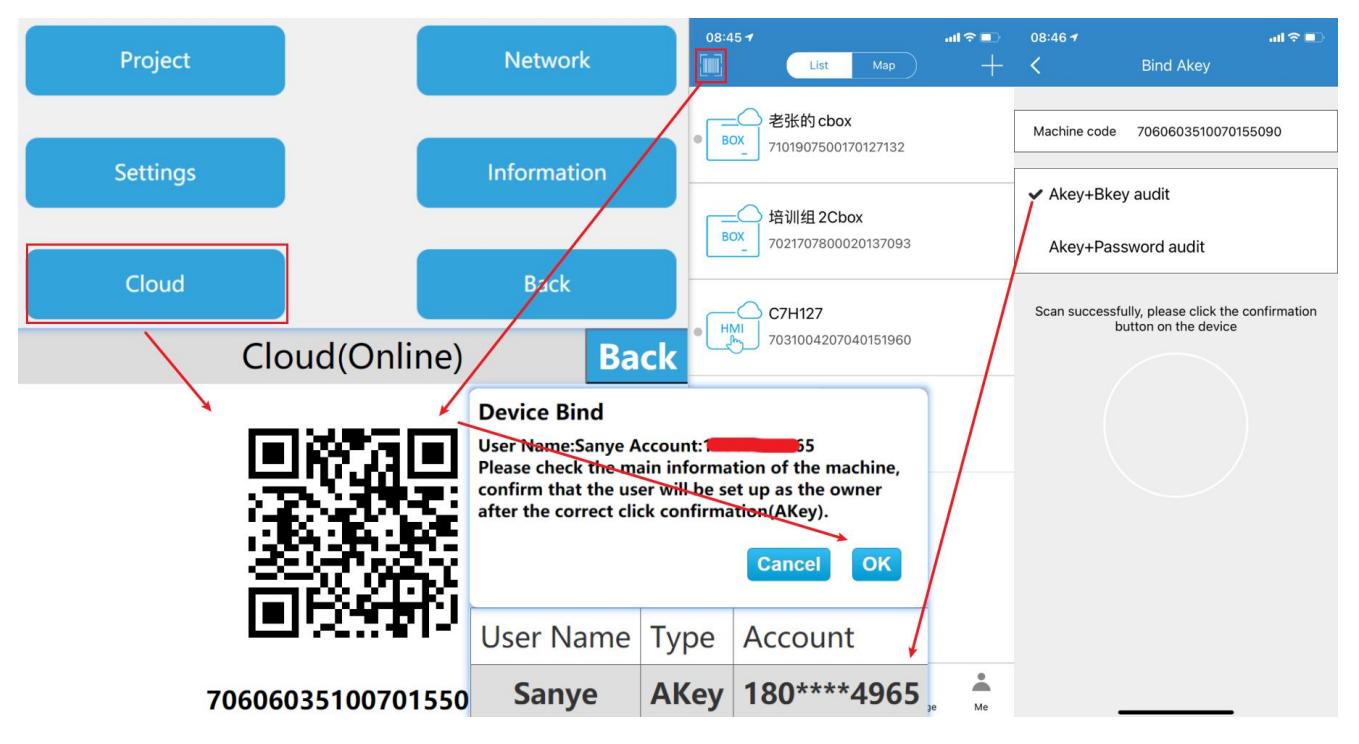

After successfully binding the device, user can enter into the device home page and view the device information (including member information, alarm information, device name, notes, mechanism, and machine code).

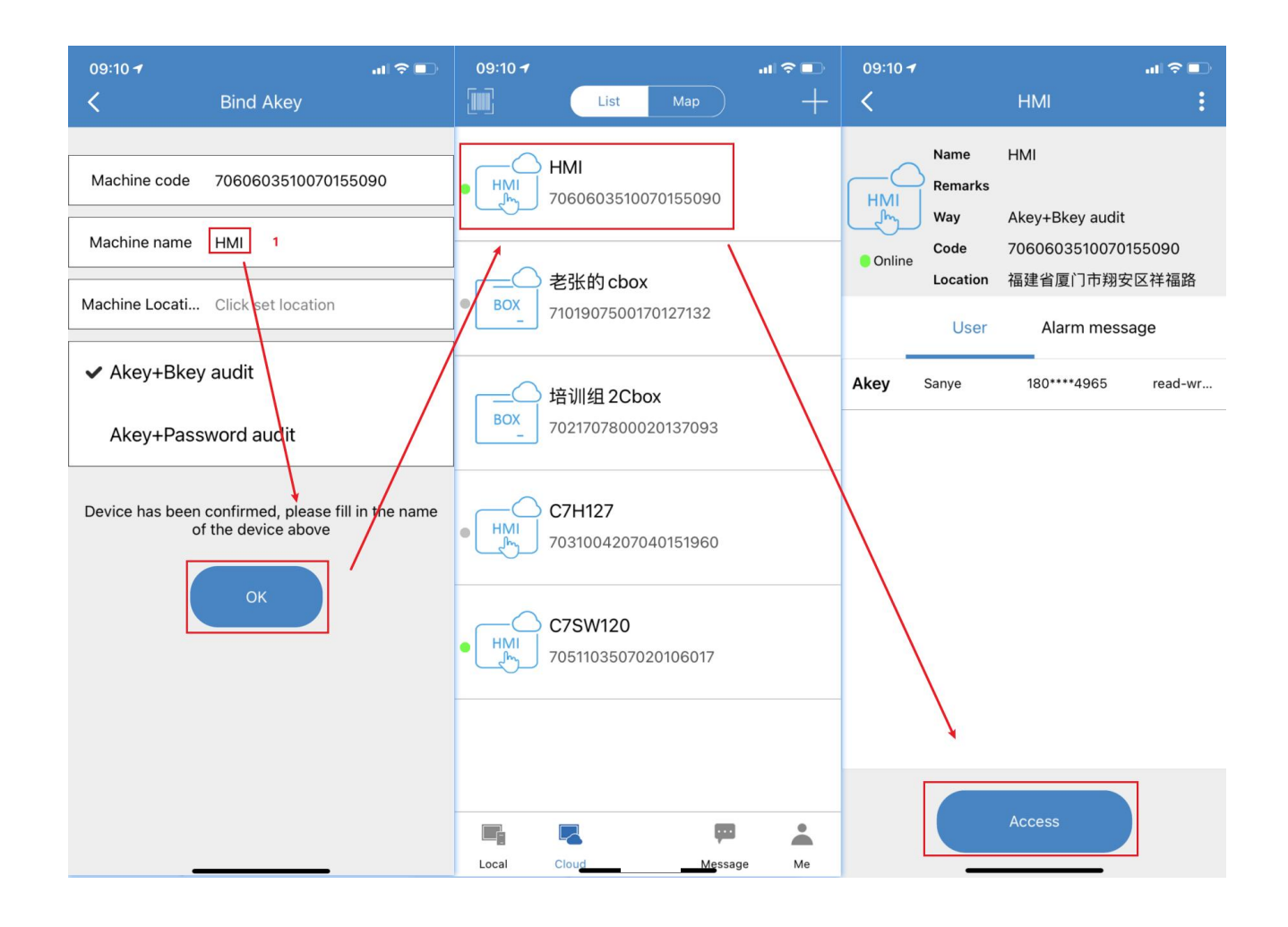

#### 2.2 Member information management

#### Add device

① Scan QR code to add device

Enters the home page of device by mobile APP, click the button **use** in the upper left corner of the page, scan the HMI QR code. The system will pop up the prompt box for confirming the binding device. Then click [Bind].

② Enter the machine code to add equipment

Enters the home page of device by mobile APP, click the button + in the upper right corner of the page, scan the machine code, click [Next] and click [Bind].

#### After clicking [Bind], you can submit a binding application:

③ When the auditing mechanism is "owner + admin audit":

System will pop up binding information for owner and administrator. Owner and administrator can view information and click [pass]. The user can be successfully bound after passing the audit of the owner and the administrator; the owner can set the user as the administrator or the visitor. Tip: When the auditing mechanism is "owner + administrator audit" - if the device has no administrator, the accessing request of user only through the owner's audit. If the device is already bound to the administrator, the accessing request of user need to through the owner's audit and any administrator audits; When user apply for access, administrator only have authority to set the user as a visitor, and owner can set users as administrators or visitors.

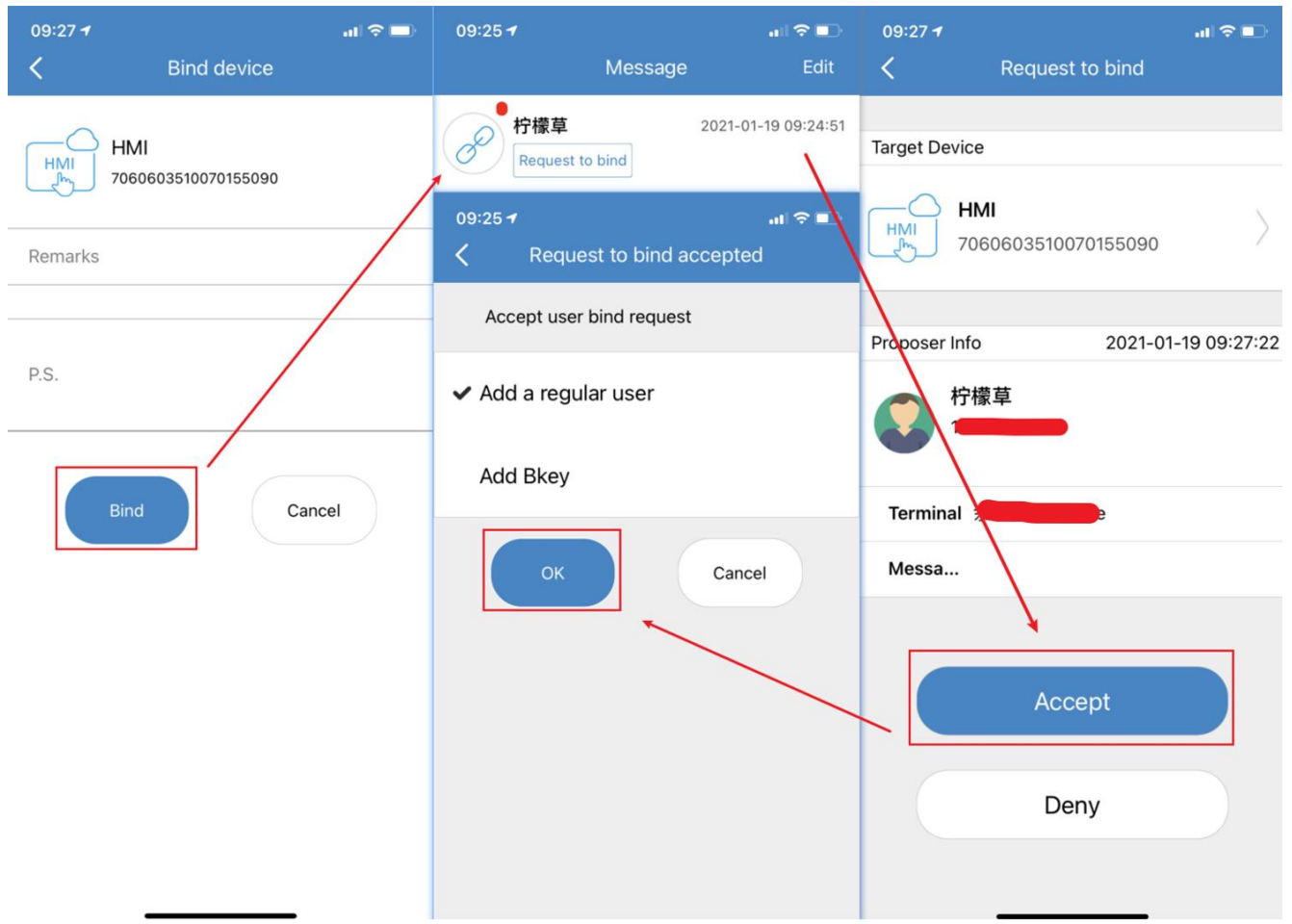

④ When the auditing mechanism is "owner + admin audit":

The user applies for binding, the user agrees and sets the user to an administrator or visitor. When the user access the device, and need to input password, if the password is correct, user can access to device successfully.

| 09:27 -                         | al 🗟 🗖 | 09:30 7        |                               | -u   ≎ ■-    |
|---------------------------------|--------|----------------|-------------------------------|--------------|
| K Bind devic                    | e      | <              | HMI                           | :            |
| HMI<br>HMI<br>70606035100701550 | 90     | HMI<br>HMI Way | ne HMI<br>narks<br>v Akev+Pas | sword audit  |
| Remarks                         |        |                | Manage passv                  | vora         |
|                                 |        | Enter pas      | ssword                        |              |
| P.S.                            |        | Al Can         | cel                           | ок           |
| Bind                            | Cancel | Visitor 柠檬3    | ≢ 130****ê                    | 3332 read-wr |
|                                 |        |                | Access                        |              |

#### Downgraded administrator to visitor

Enter into the home page of application by mobile phone, select device and view information of device; click the administrator account that needs to be downgraded. The system will pop up an option box, and owner need to select [downgrade to the visitor] to downgrade the administrator.

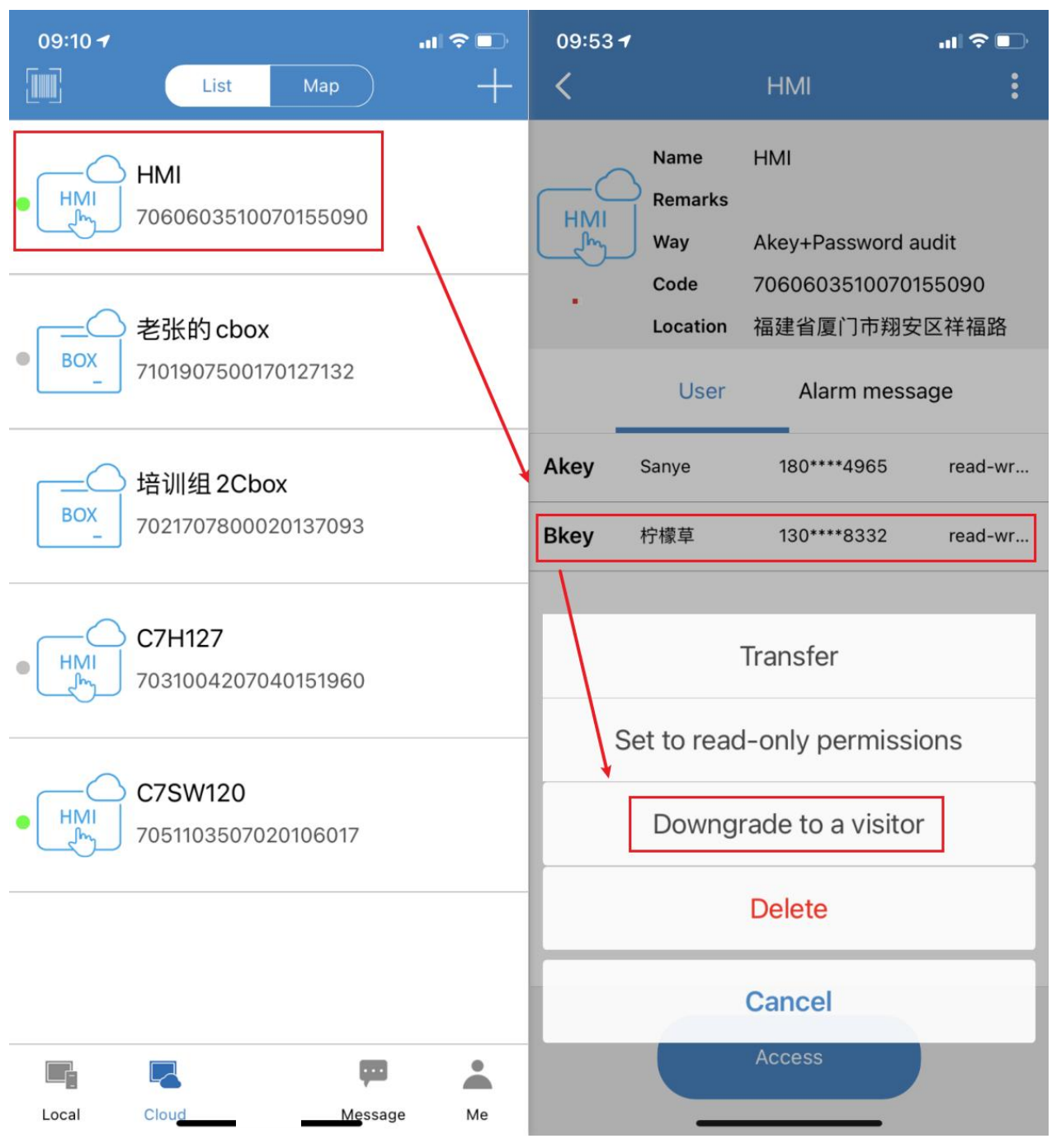

#### Upgraded visitor to administrator

Enter into the home page of application by mobile phone, select device and view information of device; click the visitor account that needs to be upgraded. The system will pop up an option box, and owner need to select [upgrade to the administrator] to upgrade the visitor.

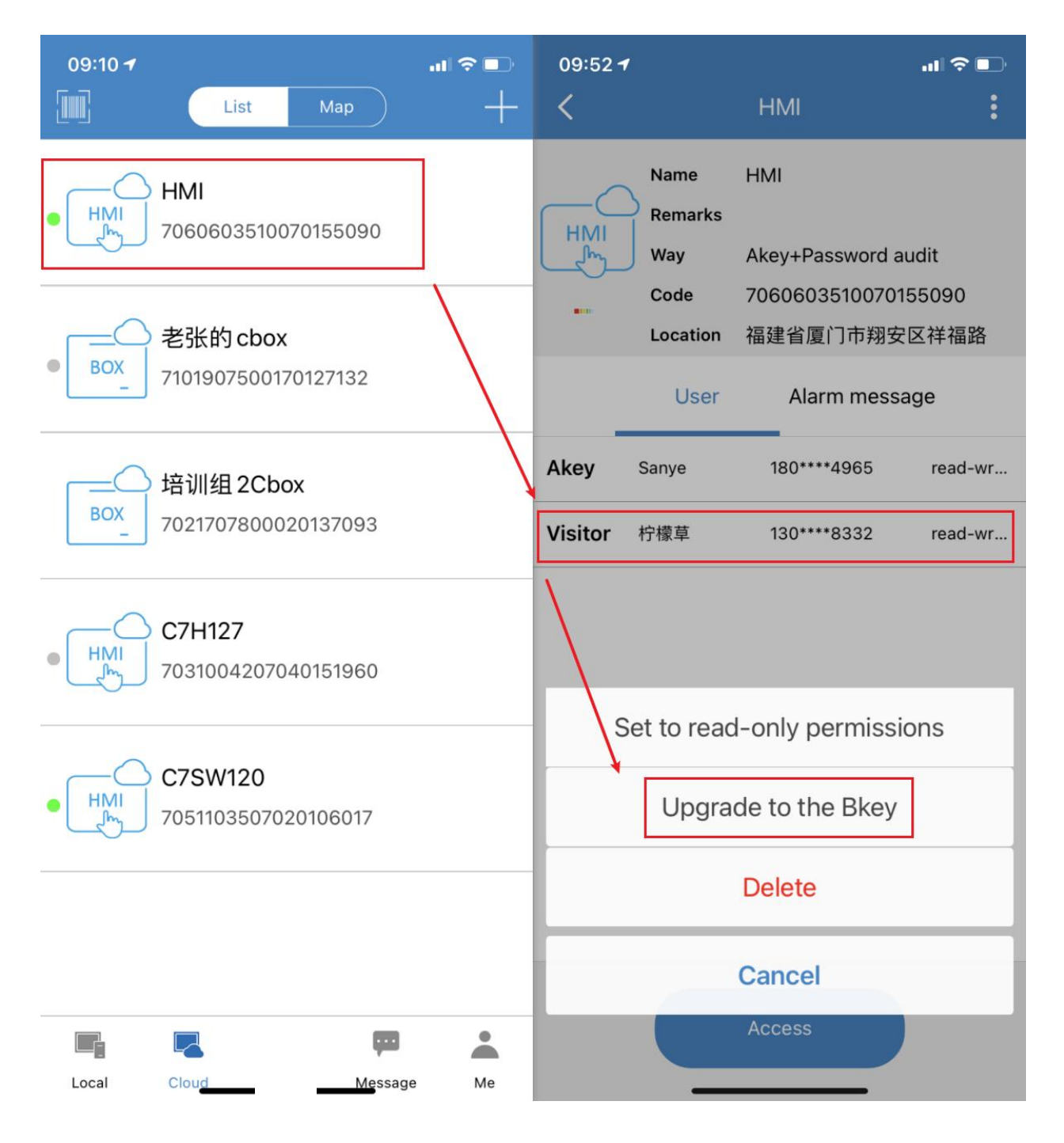

#### • Transfer owner's permission

Enter into the home page of application by mobile phone, select device and view information of device; click the administrator account that needs to be transferred. Then owner need to select [Transfer] in popped-up option box and click [confirm] in popped-up box that is used to confirm transferring. Hint: The owner can only transfer the owner's identity to the administrator. To transfer the owner's identity to the visitor, owner need to upgrade the visitor to the administrator first.

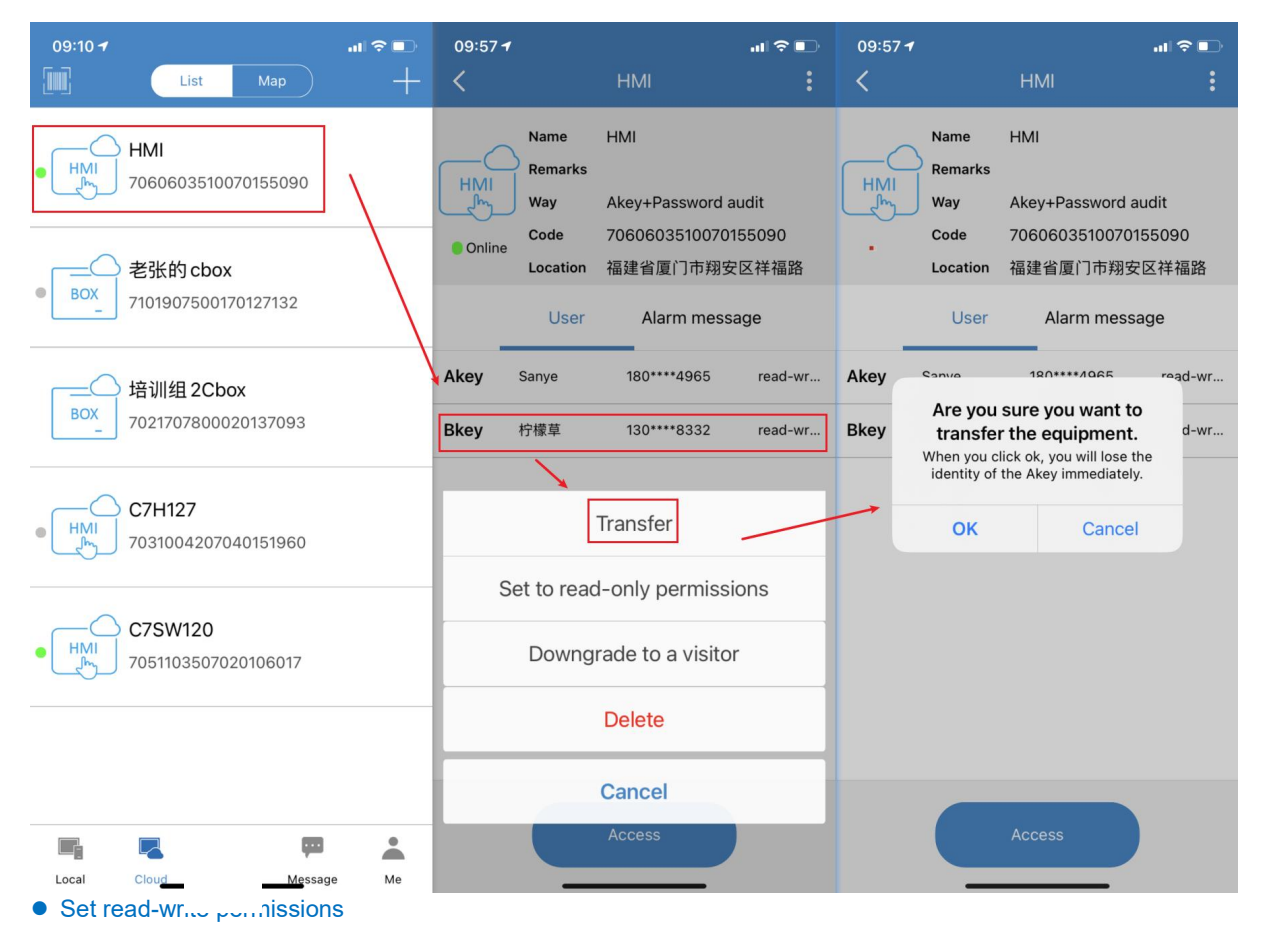

Enter into the home page of application by mobile phone, select device and view information of device; click the member account that need to set permissions, set to read-only or read-write.

| 09:10 <del>1</del> | List Man                                       | ·■奈⊪.<br>⊥ | 09:59 ·      | 1                                          |                                                     | .ıl ≎ ∎.                  | 09:59        | 1                                          |                                                    | .⊪≎∎.<br>:               |
|--------------------|------------------------------------------------|------------|--------------|--------------------------------------------|-----------------------------------------------------|---------------------------|--------------|--------------------------------------------|----------------------------------------------------|--------------------------|
|                    | DBX Wiep<br>HMI<br>706060351007015509          |            | HMI<br>•     | Name<br>Remarks<br>Way<br>Code<br>Location | HMI<br>Akey+Password ;<br>7060603510070<br>福建省厦门市翔3 | audit<br>1155090<br>安区祥福路 | HMI<br>***   | Name<br>Remarks<br>Way<br>Code<br>Location | HMI<br>Akey+Password;<br>7060603510070<br>福建省厦门市翔将 | audit<br>155090<br>安区祥福路 |
| BOX                | 7101907500170127132                            |            |              | User                                       | Alarm mess                                          | sage                      |              | User                                       | Alarm mess                                         | sage                     |
| BOX_               | ) <mark>培训组 2Cbox</mark><br>702170780002013709 | 3          | Akey<br>Bkey | Sanye<br>柠檬草                               | 180****4965<br>130****8332                          | read-wr                   | Akey<br>Bkey | Sanye<br>柠檬草                               | 180****4965<br>130****8332                         | read-wr<br>read-only     |
| • HMI              | C7H127<br>703100420704015196                   | 0          |              | Cot to room                                | Transfer                                            | iona                      |              |                                            |                                                    |                          |
|                    | C7SW120                                        |            | Ľ            | Set to read                                | a-only permiss                                      | aons                      |              |                                            |                                                    |                          |
| • HMI              | 705110350702010601                             | 7          |              | Downg                                      | rade to a visito                                    | or                        |              |                                            |                                                    |                          |
|                    |                                                |            |              |                                            | Delete                                              |                           |              |                                            |                                                    |                          |
|                    |                                                |            |              |                                            | Cancel                                              |                           |              |                                            | Access                                             |                          |
| Local              | Cloud                                          | ssage Me   |              |                                            | Access                                              |                           |              |                                            | Access                                             |                          |

#### • Delete user

Enter into the home page of application by mobile phone, select device and view information of device; click the member account that needs to be deleted. Then owner need to select [delete] in popped-up option box and click [confirm] in popped-up box that is used to confirm delete.

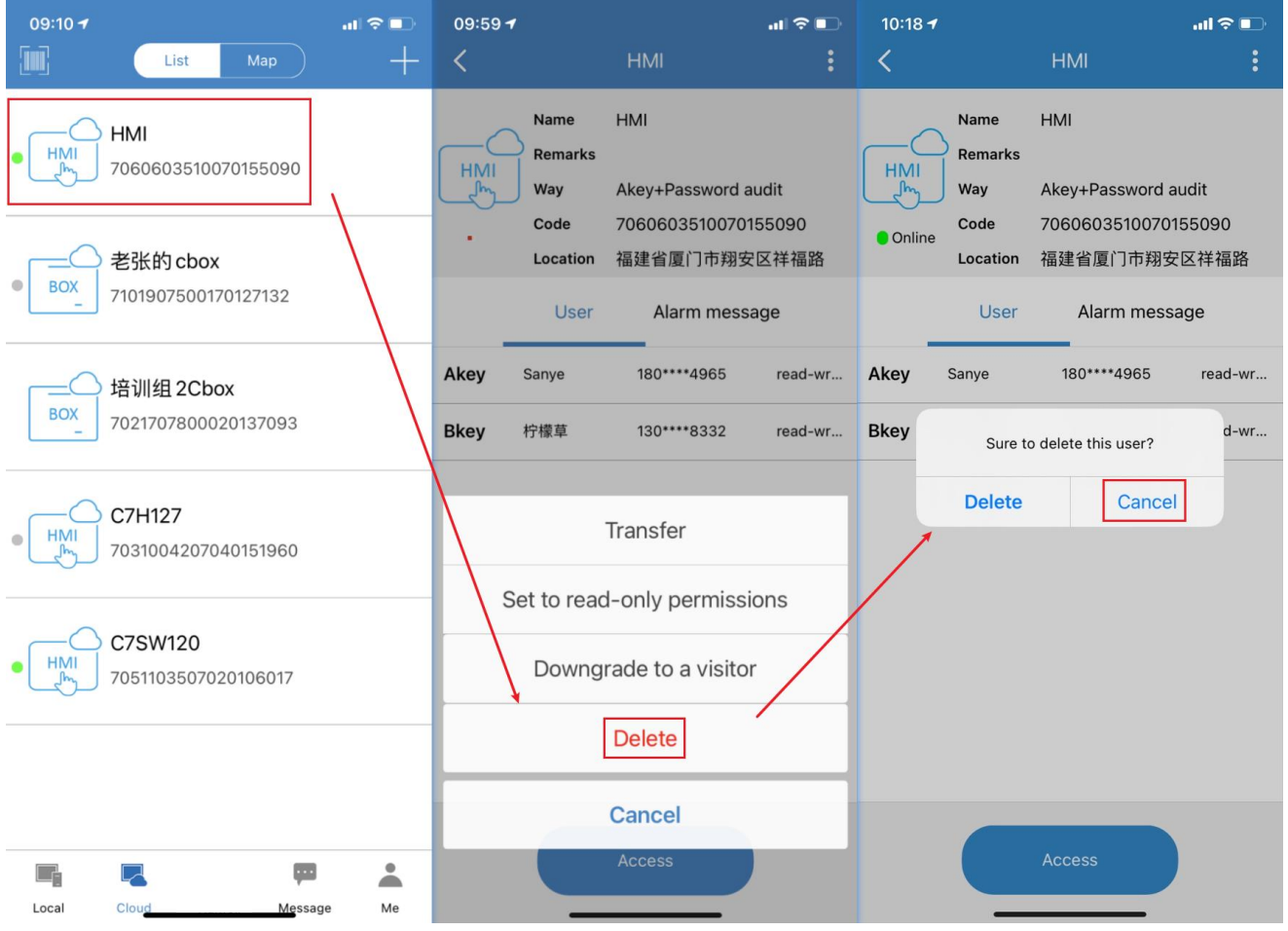

#### • Access to device

Enter into the home page of application by mobile phone, select device and view information of device; When user is the owner or administrator of device, click [access]. When user is the visitor, user need to apply for access.

①When the auditing mechanism is "owner + admin audit":

System will send message to owner and administrator when user click [access]. Either owner or administrator agree the apply and set period of access time, user can get the permission to access to HMI.

2 When the auditing mechanism is "password audit":

System will pop up a message that require an audit password to user when user click [access]. When password is correct, user can get the permission to access to HMI.

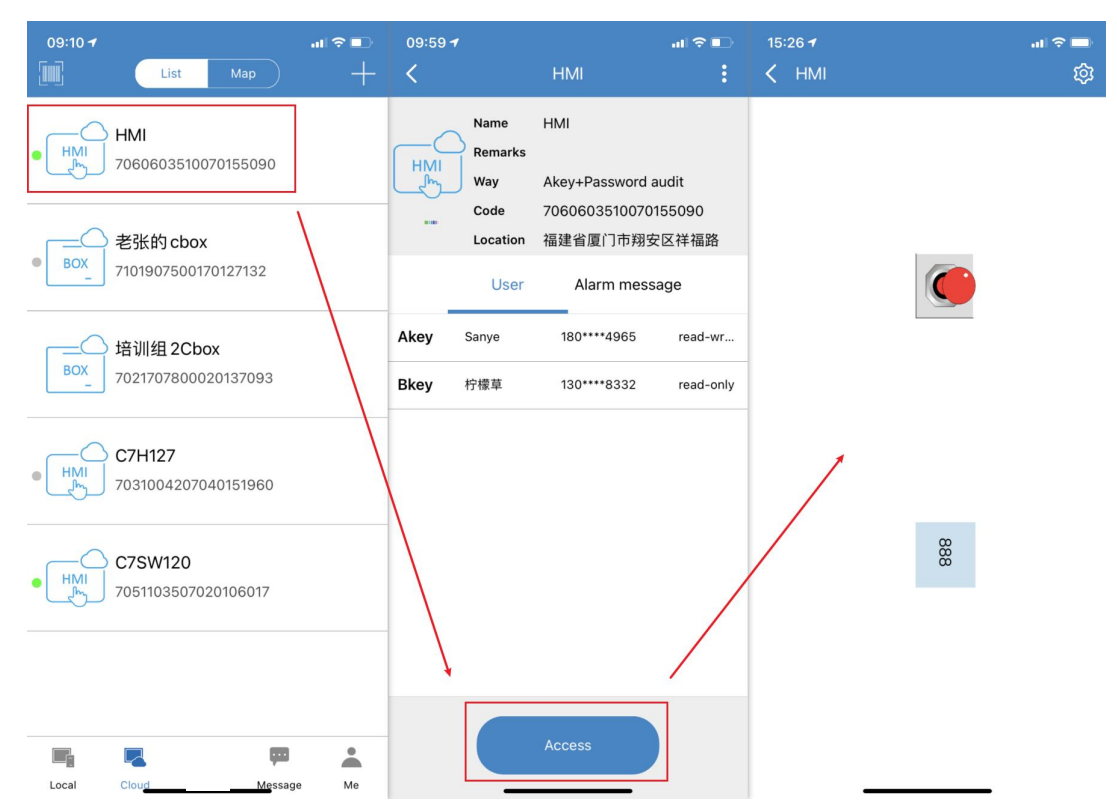

Hint: Accessing the HMI through the APP requires that the project must be a network project; Accessing and remote controlling the HMI through the APP requires that the project must be a network project and allow remote operation. If the downloaded project of HMI is not allowed remote operation, you need to set the project to allow remote operation in the configuration; if the downloaded project of HMI is in a local network, you need to set the project to be in a network engineering in the configuration; After the conditions was set, you can download the project to the HMI.

Steps are as follows:

Enter the project from toolbar - Project properties - Access – Remote access, set the project to [All allow remote].

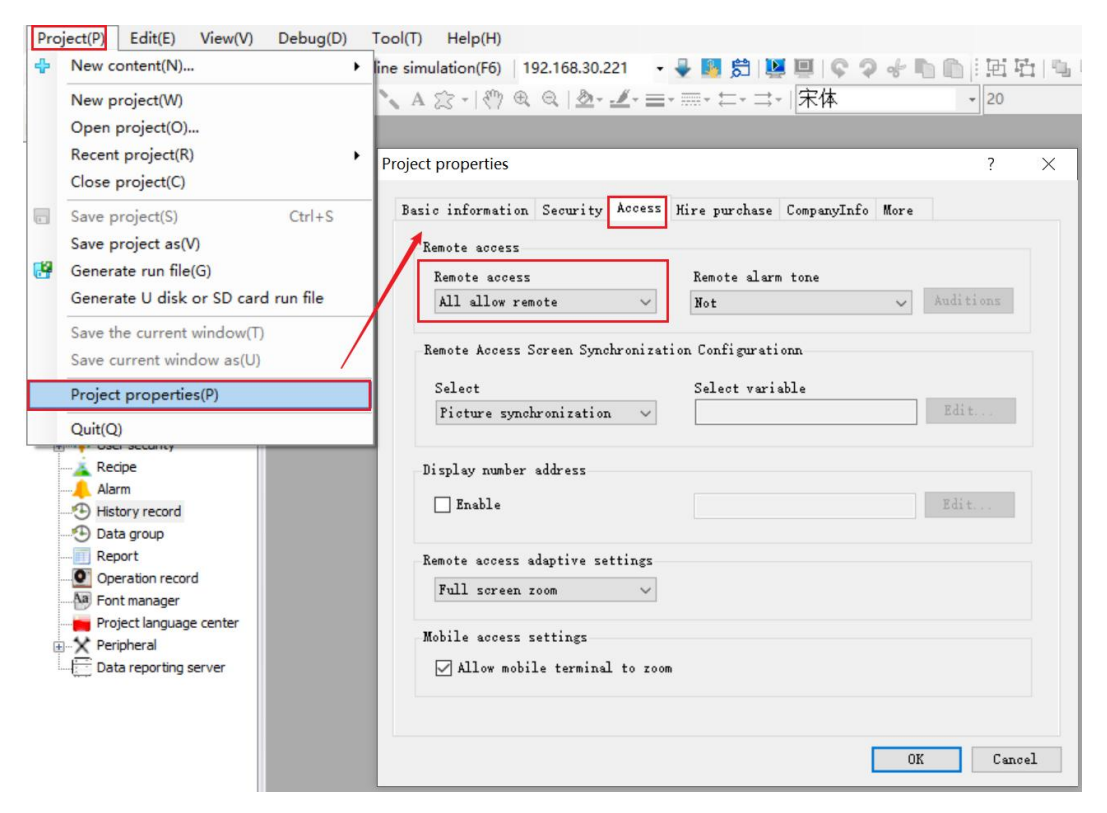

② Enter the project from the toolbar - Project Properties – Basic information – LAN access, check [Open LAN access] and set the access password.

| Pro | <pre>&gt;ject(P) Edit(E) View(V) Debug(D) New content(N)</pre> | Tool(T) Help(H)<br>ine simulation(F6)   192.168.30.221 🗣 🌆 蒄   鹽 💷   🗣 🤉 🛷 👘 🍙   正 亞 | <b>.</b> |
|-----|----------------------------------------------------------------|--------------------------------------------------------------------------------------|----------|
|     | New project(W)                                                 | 、A 念 -   ⑦ ● ◎   型 - ヹ - = - = - = - = -   宋体 - 20                                   |          |
|     | Open project(O)                                                |                                                                                      |          |
|     | Recent project(R)                                              |                                                                                      |          |
|     | Close project(C)                                               | Project properties ?                                                                 | ×        |
|     | Save project(S) Ctrl+S                                         | Basic information Security Access Hire purchase CompanyInfo More                     |          |
|     | Save project as(V)                                             |                                                                                      |          |
| C.  | Generate run file(G)                                           | Basic information                                                                    |          |
|     | Generate U disk or SD card run file                            | Project name                                                                         |          |
|     | Save the current window(T)                                     | 未命名工程                                                                                |          |
|     | Save current window as(U)                                      |                                                                                      |          |
|     |                                                                | froject description                                                                  |          |
|     | Project properties(P)                                          |                                                                                      |          |
|     | Quit(Q)                                                        |                                                                                      |          |
| _   | Recipe                                                         | LayoutInfo                                                                           |          |
|     | Alarm                                                          | Runtime platform Angle(° )                                                           |          |
|     |                                                                | v 0 v                                                                                |          |
|     |                                                                | Screen resolution The mode of running screen                                         |          |
|     | Report                                                         | 1024x600 V Common window operation V                                                 |          |
|     | Operation record                                               |                                                                                      |          |
|     | Project language center                                        | LAN access                                                                           |          |
| 6   |                                                                |                                                                                      |          |
|     | Data reporting server                                          | ✓ Open LAM access Local Network Port                                                 |          |
|     |                                                                | Please enter the acces Show 88888                                                    |          |
|     |                                                                | Password allowed to be empty                                                         |          |
|     |                                                                |                                                                                      |          |
|     |                                                                | OK Canc                                                                              | el       |

③ Open the Device Manager Tool and click Download Project to download the project to the HMI via Local Management/Cloud Management.

| Device       | Manager Tool                     |             | 💐 Project Download Confi                  | rm                                   |                                  | ×                        |                    | $\times$ |
|--------------|----------------------------------|-------------|-------------------------------------------|--------------------------------------|----------------------------------|--------------------------|--------------------|----------|
| Local Ma     | nager Cloud Mans                 | iger        | Project Name:<br>C:\Users\Sanye Lin\Deskt | .op\Runtime\未命名]                     | 程. hwrun                         |                          |                    |          |
| Term<br>Devi | ninal Name: CBA<br>ce IP: 192.10 | 68. 30. 221 | Device IP:<br>192.168.30.221              |                                      |                                  | Communication<br>5000 ms | Timeout<br>Setting | ]        |
| Route        | Device IP                        | Term        | Device Password:                          |                                      |                                  | wnload Project           | Operate            | ^        |
|              | 192. 168. 30. 60                 | 山顶水站        | Initial config                            | 🗹 Remember                           | Password                         | Download                 | Manager            | -        |
|              | 192. 168. 30. 67                 | HMI         | 🖂 Package and download                    | l fonts 🗌 Reserv                     | e the power-off protection       | n Download               | Manager            |          |
| ۲            | 192. 168. 30. 81                 | HMI         | Reserve the operate                       | records 🗌 Reser<br>Reserve history a | ve the users<br>nd alarm records | Download                 | Manager            |          |
|              | 192.168.30.102                   | HMI         |                                           |                                      |                                  | Download                 | Manager            |          |
|              | 192. 168. 30. 155                | HMI         |                                           |                                      | OK Canc                          | Download                 | Manager            |          |
|              | 192. 168. 30. 186                | HMI         | C103 Vii                                  | 5.22.0.15                            | 不叩有工性                            | Download                 | Manager            |          |
|              | 192. 168. 30. 221                | CBA         | C105-#                                    | 3. 22. 0. 15                         | 未命名工程                            | Download                 | Manager            | ~        |

# 2.3 Device management

• View QR code of device

Enter into the home page of application by mobile phone, select device and view information of device; Click the button interface to pop up the device management option, select [Machine QR]; After system popping up the QR code of device, you can scan it and bind device.

| 15:42 <b>-</b> |                                            |                                                  | ul 🗟 🗖                     | 15:42 🕇    |                                |                                          | al 🗢 🗖         |
|----------------|--------------------------------------------|--------------------------------------------------|----------------------------|------------|--------------------------------|------------------------------------------|----------------|
| <              |                                            | НМІ                                              |                            |            |                                | HMI                                      |                |
| HMI<br>MI      | Name<br>Remarks<br>Way<br>Code<br>Location | HMI<br>Akey+Password<br>7060603510070<br>福建省厦门市翔 | auqiit<br>1)55090<br>安区祥福路 | HMI<br>K   | Name<br>Remarks<br>Way<br>Code | HMI<br>Akey+Password a<br>70606035100707 | udit<br>155090 |
|                | Ma                                         | achine QR<br>et location                         |                            | Ake<br>Bke | Ð                              | ne<br>Ref                                | лг             |
|                | م<br>Ed                                    | udit way<br>it machine                           |                            | li         |                                |                                          |                |
|                | Ed                                         | lit remarks                                      |                            | Ľ          | _                              |                                          |                |
|                | Del                                        | ete location                                     |                            |            |                                |                                          |                |
|                | Dele                                       | ete machine                                      |                            |            |                                |                                          |                |
|                |                                            | Cancel                                           |                            |            |                                | Access                                   |                |

# • Set location

Device location setting can be divided into manual positioning and automatic positioning, which can be set according to requirements.

| 15:42 <del>1</del><br>< | -al ♀ ■)<br>HMI                                            | 15:46 <del>1</del><br>< | Machine Location | ul ≎ ■<br>OK | 15:46 <del>1</del><br>🔇 Machir | ा। रू 🛋<br>ne Location OK |
|-------------------------|------------------------------------------------------------|-------------------------|------------------|--------------|--------------------------------|---------------------------|
| Name<br>HMI Remarks     | нмі                                                        | Manu                    | ual A            | uto          | Manual                         | <ul> <li>Auto</li> </ul>  |
| Online Way              | Akey+Password audit<br>7060603510070155090<br>福建省厦门市翔安区祥福路 | Machine Lo              | ocation          |              | Current positioning Way        | /                         |
| M                       |                                                            | 福建省厦门                   | 〕市翔安区祥福路         | >            | IP Position                    | >                         |
| S                       | et location                                                |                         |                  |              | Set the interval reportin      | ig time                   |
| ,                       | Audit way                                                  |                         |                  |              | 4                              | hour                      |
| Ec                      | dit machine                                                |                         |                  |              |                                | nour                      |
| E                       | dit remarks                                                |                         |                  |              | Refresh Location               |                           |
| De                      | lete location                                              |                         |                  |              | 福建省厦门市翔安区                      | ¥āB C                     |
| Del                     | ete machine                                                |                         |                  |              |                                |                           |
|                         | Cancel                                                     |                         |                  |              |                                |                           |

## • Setting auditing mechanism

Enter into the home page of application by mobile phone, select device and view information of device; Click the button the upper right corner of the device information interface to pop up the device management option, select [Audit Way] to enter the modify audit mechanism interface. Then select [Owner + Admin Audit] or [Password Audit].

| 15:42 <del>1</del> |                                          | ul 🗢 🗖  | 15:59 🕇       |               | al 🗟 🗖 |
|--------------------|------------------------------------------|---------|---------------|---------------|--------|
| <                  | НМІ                                      |         | <             | Audit way     | ОК     |
| HMI                | Name HMI<br>Remarks<br>Way Akey+Password | d audit | Akey+Bl       | key audit     |        |
| Online             | Code 706060351007                        | 0155090 | ✓ Akey+Pa     | assword audit |        |
|                    | Location 福建省厦门市翔                         | 安区祥福路   |               |               |        |
|                    |                                          |         | Setting audit | password      |        |
|                    | Machine QR                               |         | 1             |               |        |
|                    | Set location                             | / /     |               |               |        |
|                    | Audit way                                |         |               |               |        |
|                    | Edit machine                             |         |               |               |        |
|                    | Edit remarks                             |         |               |               |        |
|                    | Delete location                          |         |               |               |        |
|                    | Delete machine                           |         |               |               |        |
|                    | Cancel                                   |         |               |               |        |

## Edit name of device

Enter into the home page of application by mobile phone, select device and view information of device; Click the button interface to pop up the device management option, select [Edit machine] to enter the edit mechanism interface. Then input new name.

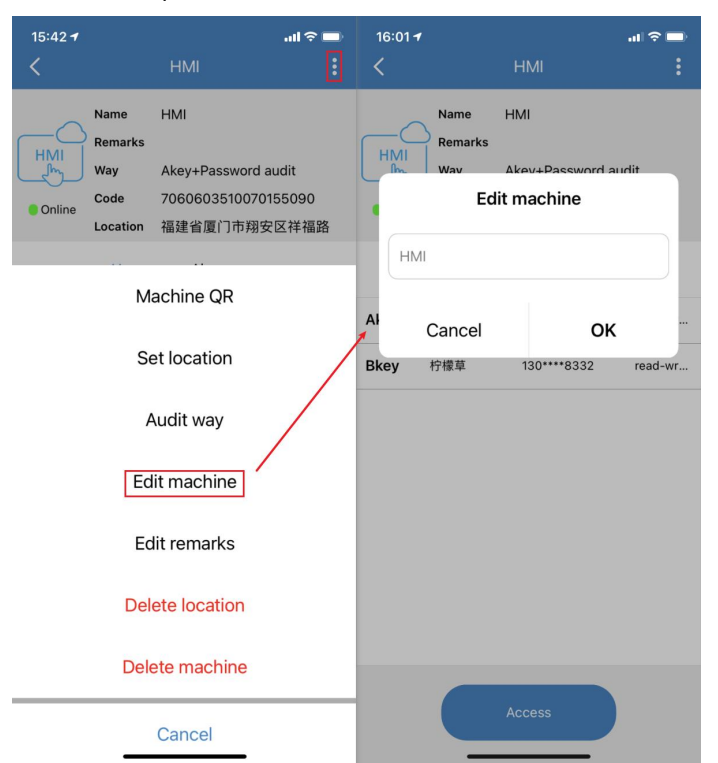

#### • Edit remarks

Enter into the home page of application by mobile phone, select device and view information of device; Click the button interface to pop up the device management option, select [Edit remarks] to enter the edit remark interface. Then input remarks.

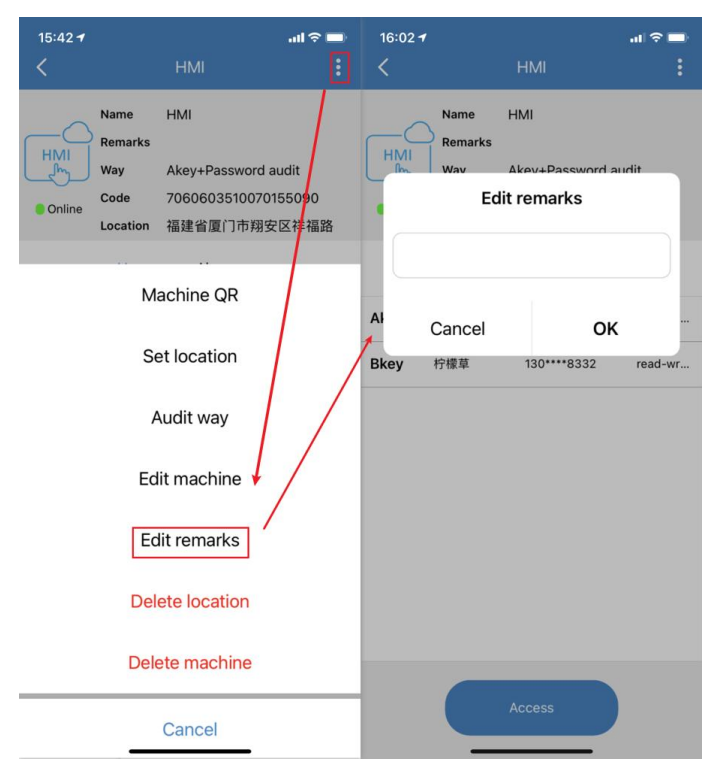

#### Delete location

Enter into the home page of application by mobile phone, select device and view information of device; Click the button interface to pop up the device management option, select [Delete location] and click [confirm].

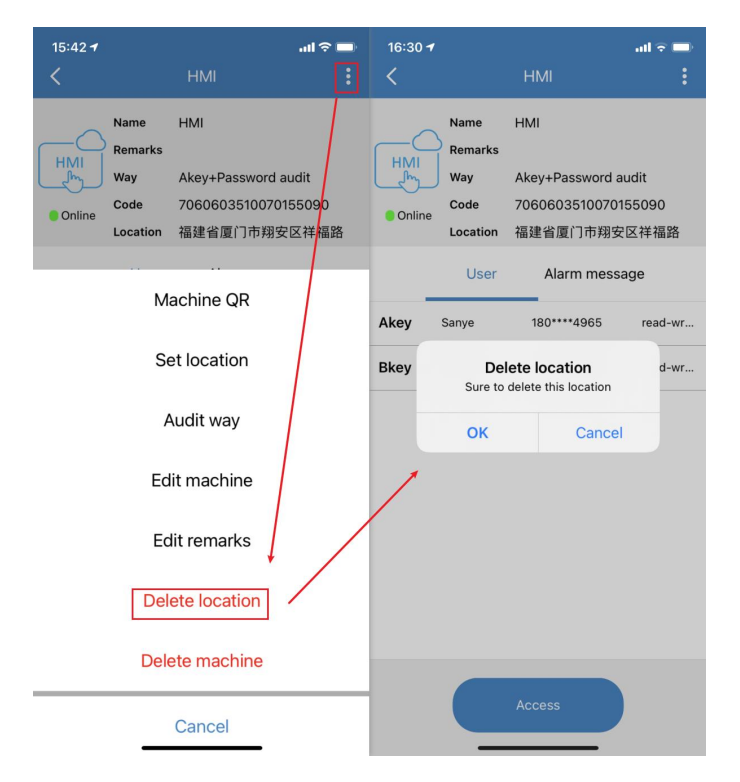

#### • Delete device

Enter into the home page of application by mobile phone, select device and view information of device; Click the button in the upper right corner of the device information interface to pop up the device management option, select [Delete machine] and click [confirm]. Hint: Administrators and visitors can delete devices directly; the owner must delete all users before deleting the device.

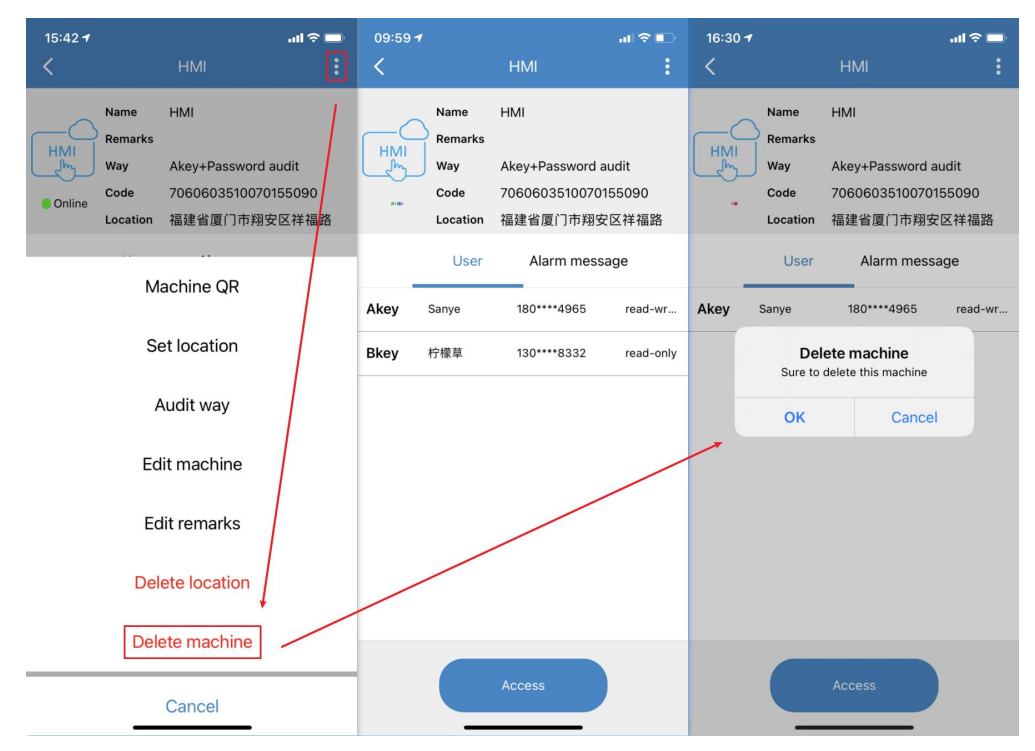

#### 2.4 View alarm information

#### • View alarm equipment

Enter into the message interface of application by APP, click [alarm message] to enter into alarm message interface, click [alarm device] to view detailed information of device;

| 16:53      | 1                                            | all 🗢 🗖                                    | 16:53 <del>1</del> |                                               | al 🕆 🗖         | 16:53 <del>1</del>  |                                |                                               | al 🗢 🗖               |
|------------|----------------------------------------------|--------------------------------------------|--------------------|-----------------------------------------------|----------------|---------------------|--------------------------------|-----------------------------------------------|----------------------|
|            | Message                                      | Edit                                       | <                  | Alarm message                                 |                | <                   |                                | HMI                                           |                      |
| $\bigcirc$ | HMI<br>Alarm message<br>HMI<br>Alarm message | 2021-01-19 16:52:24<br>2021-01-19 16:52:22 | Alarm Dev          | vice 2021-<br>HMI<br>7060603510070155090      | 01-19 16:52:24 | HMI<br>MI<br>Online | Name<br>Remarks<br>Way<br>Code | HMI<br>Akey+Passwor<br>70606035100<br>短建公園门本部 | rd audit<br>70155090 |
|            | HMI<br>Alarm message                         | 2021-01-19 16:52:13                        | Alarm Info         | >                                             |                | Alarm               | User                           | Alarm me                                      | ☆ 区1+1面田<br>SSSage   |
|            | HMI<br>Alarm message                         | 2021-01-19 16:52:01                        | Time<br>Variabl    | 2021-01-19 16:52:23 e internal_variable_1.var | iable2         | Recover             |                                | 202                                           | 1-01-19 16:52:21     |
| Co         | 柠檬草<br>Request to bind                       | 2021-01-19 09:27:22                        | Туре               | Alarm                                         |                | Alarm               |                                | 202                                           | 1-01-19 16:52:13     |
| 8          | 柠檬草<br>Request to bind                       | 2021-01-19 09:24:51                        | Conten             | t                                             |                | Alarm               |                                | 202                                           | -01-19 16:51:59      |
| ø          | Sanye<br>Request to bind                     | 2021-01-14 10:56:59                        |                    |                                               |                |                     |                                |                                               |                      |
|            | Request to bind                              | 2021-01-14 09:53:56                        |                    |                                               |                |                     |                                | Access                                        |                      |

?

 $\times$ 

Hint: The prerequisite for APP to view the alarm message is that the downloaded project of HMI already added a cloud alarm variable. Steps are as follows:

 $(1) \, \mathrm{add} \, \mathrm{alarm} \, \mathrm{variable}$ 

Enter the project browser, open alarm interface and add alarm variable (Add the variable that has been associated with a graphics)

2 start cloud alarm

Enter into the [alarm configuration], click [cloud alarm]; enter into the cloud alarm setting interface and enable cloud alarm. ③add alarm content

Select [edit] in alarm format bar, click [insert the content], select content that need to be alarmed and click [ok].

Alarm setting

| nat<br>mGroup AlarmLevel Al | armType Variable       |   |     |         | Edit<br>1 |
|-----------------------------|------------------------|---|-----|---------|-----------|
|                             |                        |   | All | Reverse | All not   |
| AlarmGroup                  | Content                |   | ? × |         |           |
|                             | Insert the content 4 2 |   |     |         |           |
|                             | Alarm time             |   |     |         |           |
|                             | Recovery time          |   |     |         |           |
|                             | Variable name          |   |     |         |           |
|                             | Company                |   |     |         |           |
|                             | Value                  |   |     |         |           |
|                             |                        | - |     |         |           |

# (4)add cloud alarm variable

Select [variable] and click [add].

| 🖃 💑 未命名工程                            | - A   | larm configuration 🛛 🕂 Add alar                                                       | rm variables 🗙 Delete   |               |             | -              |        |            |                |         |  |
|--------------------------------------|-------|---------------------------------------------------------------------------------------|-------------------------|---------------|-------------|----------------|--------|------------|----------------|---------|--|
| Project properties                   | Al    | arm variable 2                                                                        | Alarm condition         | Alarm group   | Alarm level | Alarm screen p | ush    | Whether to | ) remote uploa | Explain |  |
| Uariable                             | 1 in  | ternal_variable_1.variable2                                                           | overtemperature;Recover |               |             |                |        |            |                |         |  |
| 💞 System variable                    | 2 in  | ternal_variable_1.variable1                                                           | Close;Recover           |               |             |                |        |            |                |         |  |
| External Variables                   | Alarm | arm setting ? ×                                                                       |                         |               |             |                |        |            |                |         |  |
| internal_variable_1                  | Ale   | Alarm configuration Sound alarm MQIT Upload alarm Alarm diagnostic data Cloud Alarm 3 |                         |               |             |                |        |            |                |         |  |
| Display                              |       | Enable Cloud Alarm 4                                                                  |                         |               |             |                |        |            |                |         |  |
| ⊕ ● Task                             | F     | Format Edit                                                                           |                         |               |             |                |        |            |                |         |  |
| 🕀 👬 User security                    | Al    | armGroup AlarmLevel AlarmType                                                         | Variable 5              |               |             |                |        |            |                |         |  |
| Recipe                               |       |                                                                                       |                         |               |             | Add            | Delete |            |                |         |  |
| History record     Data group        | Ιг    | Alarm Variable Name                                                                   | Alarm                   | Recover Alarm |             | 6              |        |            |                |         |  |
| Report                               |       | internal_variable_1.variable2                                                         |                         |               |             | 0              |        |            |                |         |  |
| Operation record                     |       | internal_variable_1.variable1                                                         |                         |               |             |                |        |            |                |         |  |
| Project language center              |       |                                                                                       |                         |               |             |                |        |            |                |         |  |
| Peripheral     Data reporting server |       |                                                                                       |                         |               |             |                |        |            |                |         |  |
| the search of the server             |       |                                                                                       |                         |               |             |                |        |            |                |         |  |

View alarm content

Enter into the home page of application by APP, select device and view information of device; click [alarm message] to enter

into alarm message interface. Then you can view alarm information (include time, variable, type and content).

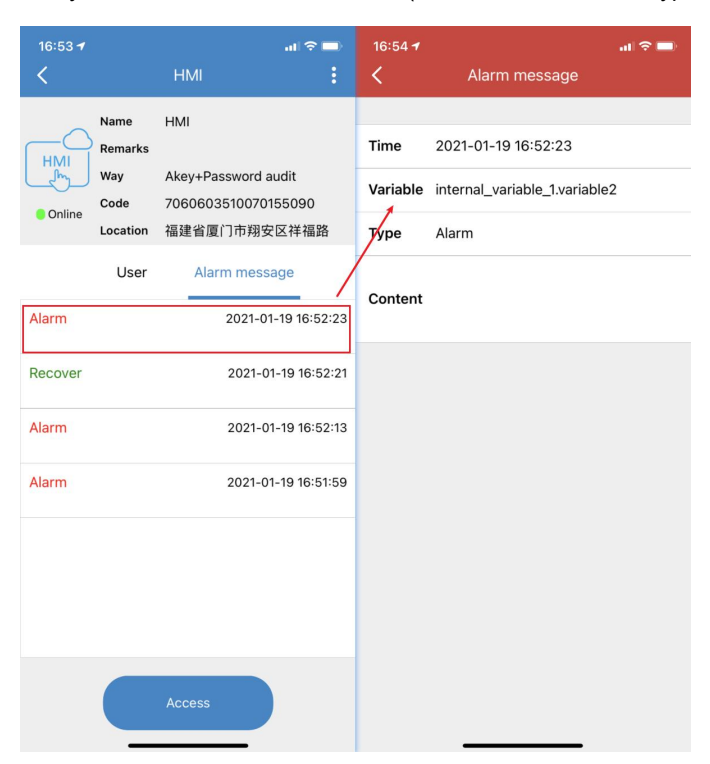

# 3. Cloud map

# 3.1 Map display

Login to the APP, click the [Map] tab, enter into the device map page. The map interface is used to view the geographical location of the device.

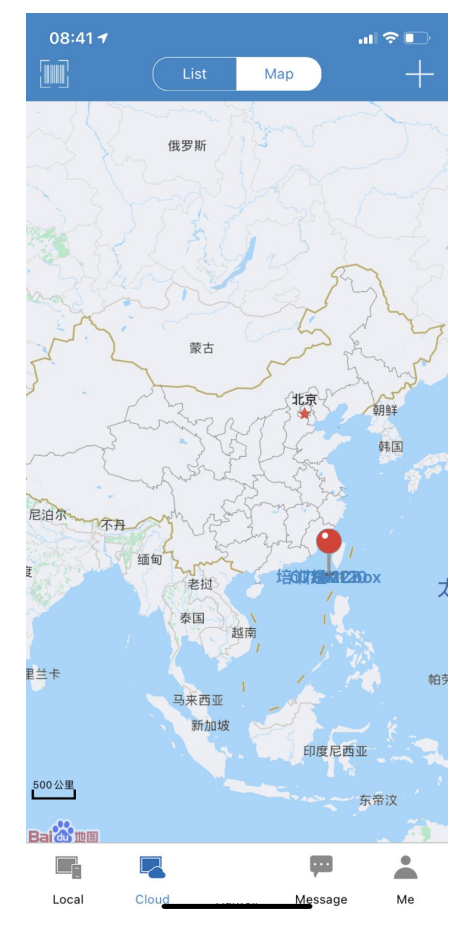

#### 3.2 View device details

Enter into the device map page, find the corresponding location of the device, click the icon, enter to view device details.

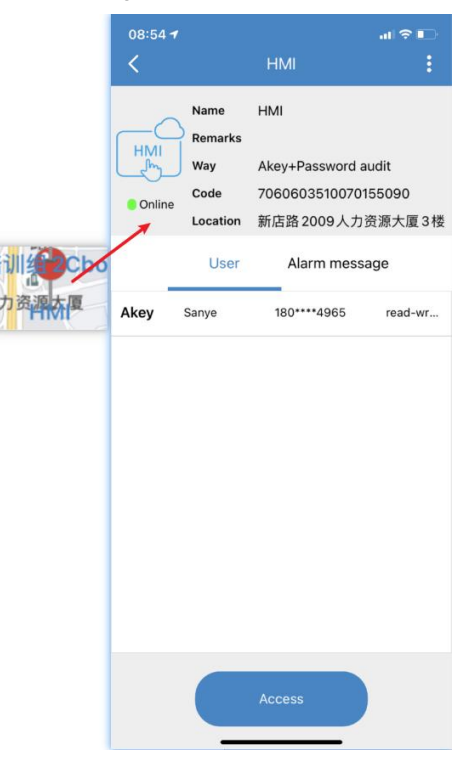

### • View information of device location

Enter into the device details interface, and view information of device location.

| Name     | HMI                 |
|----------|---------------------|
| Remarks  |                     |
| Way      | Akey+Password audit |
| Code     | 7060603510070155090 |
| Location | 新店路2009人力资源大厦3楼     |

 $(\underline{1})$  View complete information of device location

Enter into the device details interface, click the information of device location of the device details interface, the complete information of device location will pop up.

|      | Name<br>Remarks | НМІ                 |  |  |  |  |
|------|-----------------|---------------------|--|--|--|--|
| L    | Way             | Akey+Password audit |  |  |  |  |
|      | Code            | 7060603510070155090 |  |  |  |  |
|      | Location        | 新店路2009人力资源大厦3楼     |  |  |  |  |
|      | User            | Alarm message       |  |  |  |  |
| Akey | Sanye           | 80****4965 read-wr  |  |  |  |  |
|      | 新店路20           | 009人力资源大厦3楼         |  |  |  |  |
|      |                 | ОК                  |  |  |  |  |
|      |                 |                     |  |  |  |  |

②Copy information of device location

Enter into the device details interface, press the information of device location of the device details interface, the complete information of device location will pop up, click [copy]

| Name<br>Remarks | HMI                                                                   |  |  |  |  |
|-----------------|-----------------------------------------------------------------------|--|--|--|--|
| Way             | Akey+Password audit                                                   |  |  |  |  |
| Code            | 7060603510070155090                                                   |  |  |  |  |
| Location        | 新店路2009人力资源大厦3楼                                                       |  |  |  |  |
| User            | Alarm message                                                         |  |  |  |  |
| Sanye           | 180****4965 read-wr                                                   |  |  |  |  |
| 新店路20           | 009人力资源大厦3楼                                                           |  |  |  |  |
| Сору            | Cancel                                                                |  |  |  |  |
|                 | Name<br>Remarks<br>Way<br>Code<br>Location<br>User<br>Sanye<br>新店路 20 |  |  |  |  |

#### 3.3 Set the device geographic location

Enter into the interface of setting device location, after locating the appropriate device geographic location, click [OK] to set the device location. The following sections will describe how to enter into the interface of setting device location and how to locate the device geographic location.

#### • Enter into the interface of setting device location

First, enter into the interface of setting device location, the following sections will provide two methods to enter into the interface of setting device location:

① Enter into the interface of setting device location from the main interface of binding Akey

When user applies to bind the owner of the device, find [Machine Location] tab on the interface, click it to enter the interface of setting device location.

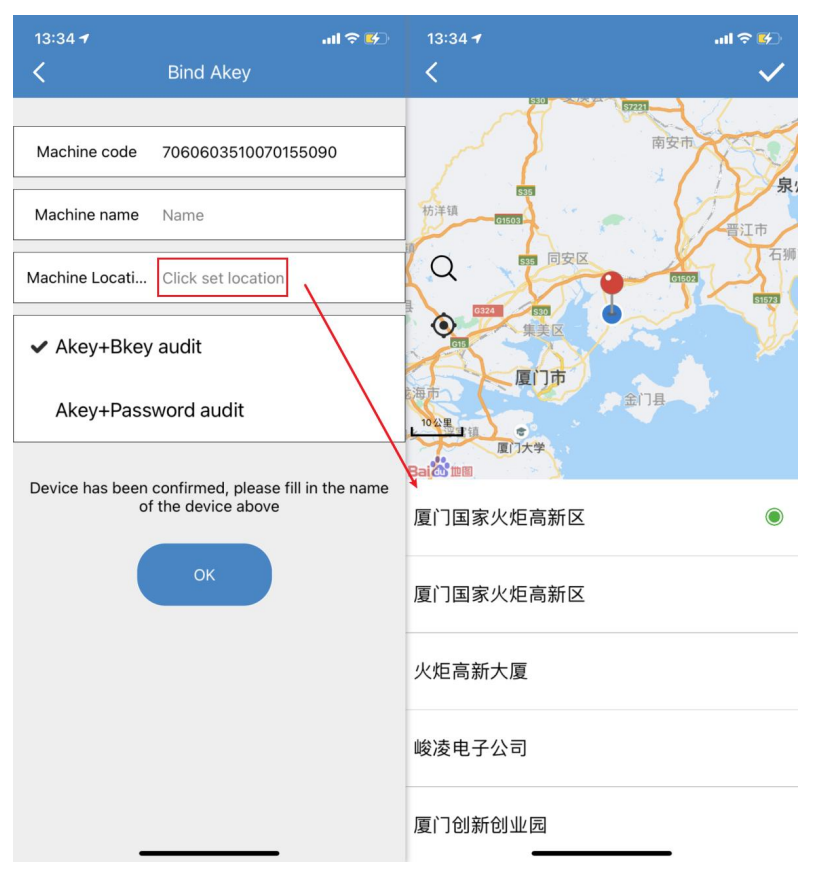

2 Enter into the interface of setting device location from device management interface

Enter the device details interface, click the upper right corner **b** button, select [Set location] to enter into the interface of setting device location.

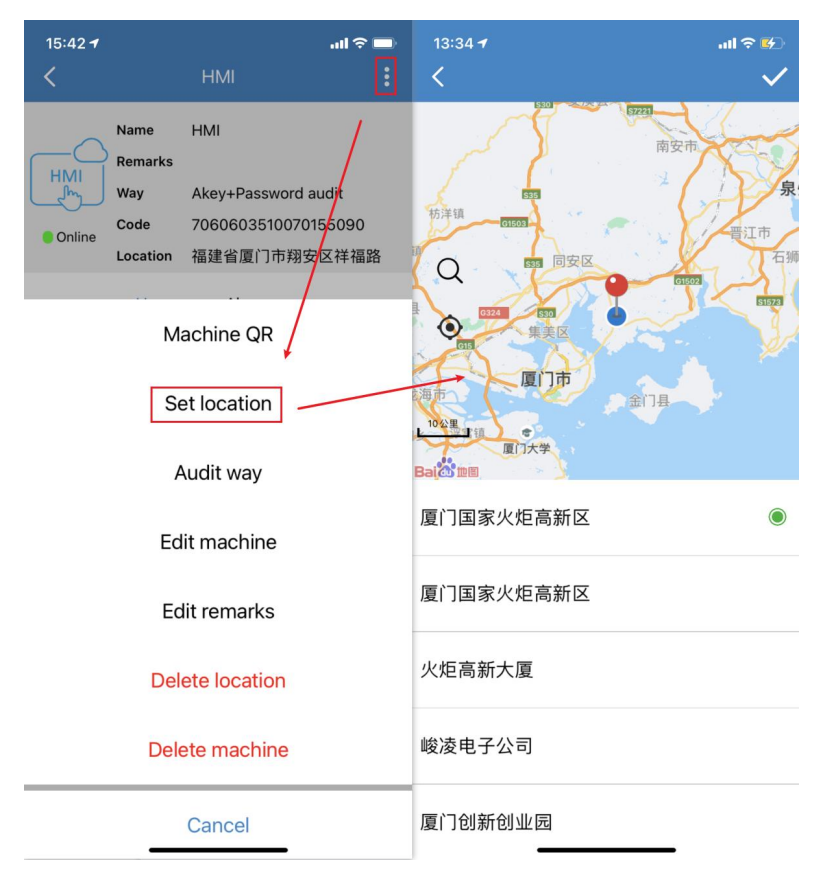

#### • Save the device geographical location

After locating the applicate geographic location of the device, click [OK] in the upper right corner of setting location interface to set the location of the device.

#### 3.4 Delete the device geographical location

Enter the device details interface, click the upper right corner button, select [Delete location] and click [OK] to delete the device location.

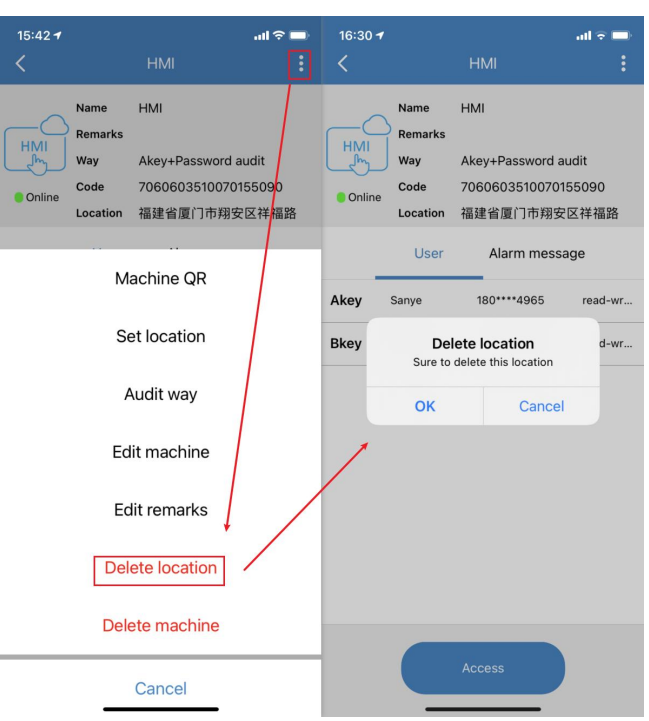

# 4. Message

#### 4.1 View device message

Enter into the home page of application by APP, click message record to enter the detailed message interface; user need to know which device sent current message, and click target device to view detailed information.

#### 4.2 Message management

#### • Mark the message as read

Enter the device message page through the mobile APP; click [Edit] in the upper right corner of the interface to enter the message editing interface; select the message record and mark it as read.

| 14:51 <del>-</del> | 1                           | all 🕈 🚱             | 14:51 🕇                | all 🗢 😏             |
|--------------------|-----------------------------|---------------------|------------------------|---------------------|
|                    | Message                     | Edit                | <                      |                     |
|                    | HMI<br>Alarm message        | 2021-01-20 14:51:32 | HMI<br>Alarm message   | 2021-01-20 14:51:32 |
|                    | HMI<br>Alarm message        | 2021-01-20 14:51:07 | HMI<br>Alarm nessage   | 2021-01-20 14:51:07 |
| ø                  | 柠檬草<br>Request to bind      | 2021-01-20 14:45:03 | 校檬草<br>Request to bind | 2021-01-20 14:45:03 |
|                    | HMI<br>Alarm message        | 2021-01-19 16:52:24 | HMI<br>Alarm message   | 2021-01-19 16:52:24 |
|                    | HMI<br>Alarm message        | 2021-01-19 16:52:22 | HM<br>Alarm message    | 2021-01-19 16:52:22 |
|                    | <b>HMI</b><br>Alarm message | 2021-01-19 16:52:13 | HIVI<br>Aarm message   | 2021-01-19 16:52:13 |
|                    | HMI<br>Alarm message        | 2021-01-19 16:52:01 | HMI<br>Alarm message   | 2021-01-19 16:52:01 |
| Ø                  | 柠檬草<br>Request to bind      | 2021-01-19 09:27:22 | 户標草<br>Request to bind | 2021-01-19 09:27:22 |
|                    |                             | <b>F</b> 2          | 0                      | Ô                   |
| Local              | Cloud                       | Message Me          | Read                   | Delete              |

# • Delete message record

Enter the device message page through the mobile APP; click [Edit] in the upper right corner of the interface to enter the message editing interface; select the message record and click [delete].

| 14:51 <del>4</del> | Message           | all          | ≎ 🕫<br>Edit | 14:51 ·<br><b>&lt;</b> | 1                      |                 | ul ? 🖬 |
|--------------------|-------------------|--------------|-------------|------------------------|------------------------|-----------------|--------|
| HMI                | m message         | 2021-01-20 1 | 14:51:32    |                        | HMI<br>Alarm message   | 2021-01-20 14:  | 51:32  |
| HMI                | m message         | 2021-01-20 1 | 14:51:07    |                        | HMI<br>Alarm message   | 2021-01-20 14:  | 51:07  |
| 合<br>Req           | 草<br>uest to bind | 2021-01-20 1 | 4:45:03     | ø                      | 柠檬草<br>Request to bind | 2021-01-20 14:4 | 45:03  |
| HMI<br>Alar        | m message         | 2021-01-19 1 | 6:52:24     |                        | HMI<br>Alarm message   | 2021-01-19 16:5 | 52:24  |
| HMI<br>Alar        | m message         | 2021-01-19 1 | 6:52:22     |                        | HMI<br>Alarm message   | 2021-01-19 16:5 | 52:22  |
| HMI<br>Alar        | m message         | 2021-01-19 1 | 16:52:13    |                        | HMI<br>Alarm message   | 2021-01-19 16:  | 52:13  |
| HMI<br>Alar        | m message         | 2021-01-19 1 | 16:52:01    |                        | HMI<br>Alarm message   | 2021-01-19 16:  | 52:01  |
|                    | 草<br>uest to bind | 2021-01-19 0 | 19:27:22    | Ø                      | 柠檬草<br>Request to bind | 2021-01-19 09:2 | 27:22  |
| Local              |                   | Message      | Me          | Re                     | )<br>ad                |                 |        |

# 5. User Center

# 5.1 Switch account

Login APP by using mobile phone and enter the [me] personal center;

① If account is registered by phone number, you can click [phone] to change phone number or click [E-mail] to bind email account;

2 If account is registered by E-mail, you can click [E-mail] to change phone number or click [Phone] to bind phone number;

| 4Gull OK/s          | 08:52 | © Ŋ 46 47% ★★★ | 4Gull OK/s.       | 09:01          | ⓒ 🎗 🧐 45% ఉఉఉఉ   | 4G 111 0K/s | 09:01            | © ฿ ╬ 45% ₩₩₩ |
|---------------------|-------|----------------|-------------------|----------------|------------------|-------------|------------------|---------------|
|                     |       |                | <                 | Personal Info  | rmation          | <           | Phone Change     | $\sim$        |
| Blink               |       |                | Profile Pic       | ture           | ٢                | Enter cloud | account password |               |
| Settings            |       | >              | Name              |                | Blìnk 🗦          | /           |                  |               |
| Message Notificatio | n     |                | Phone Num         | ber            | 2 >              |             |                  |               |
|                     |       |                | E-mail            |                | Not Setting >    |             |                  |               |
| About               |       |                | Binding We<br>Acc | echat Official | Bind success $>$ |             |                  |               |
| Cloud Data Center   |       |                |                   |                |                  |             |                  |               |
| Check for Updates   |       |                |                   |                |                  |             |                  |               |
|                     |       |                |                   |                |                  |             |                  |               |
| Local Cloud         | Mes   | ssage Me       |                   |                |                  |             |                  |               |

#### 5.2 Modify user information

Login APP by using mobile phone and enter the [me] personal center; Click profile photo to enter modifying interface; Input nickname and click [save].

| 4G111 OK/s | 0            | 8:52  | ❻ ฿ 🛱 47% ⊭⇔⊭⊭ | <b>4G ⊓II</b> 0K∕s …  | 09:01            | ତ Ď <sup>46</sup> 45% ≰≉≜‡ |
|------------|--------------|-------|----------------|-----------------------|------------------|----------------------------|
|            |              |       |                | < P                   | ersonal Informat | ion                        |
|            | Blink        |       | >              | Profile Picture       |                  |                            |
| Settings   |              |       |                | Name                  |                  | Blink 🗦                    |
|            |              |       |                | Phone Number          |                  |                            |
| Message    | Notification |       |                | E—mail                |                  | . >                        |
| About      |              |       |                | Binding Wechat<br>Acc | Official         | Bind success >             |
| Cloud Dat  | ta Center    |       |                |                       |                  |                            |
| Check fo   | r Updates    |       |                |                       |                  |                            |
|            |              |       |                |                       |                  |                            |
|            |              | ļ.    | L 👗            |                       |                  |                            |
| Local      | Cloud        | Messo | nge Me         |                       |                  |                            |

# 5.3 Update version

Login APP by using mobile phone and enter the [me] personal center; click [check for update] in this interface.

- If current software is already the latest version: system will give hint: [This is the latest version].
- When there is an updateable package: enter the download interface of new version software, click [Download] to download and install the latest software version.

| <b>4G₁ıll</b> 0K∕s | (          | 08:52 | ۵ <u>۵</u> ۹۵ (۲ | 7% ≜≜∔≑ |
|--------------------|------------|-------|------------------|---------|
| В                  | ink        |       |                  | >       |
| Settings           |            |       |                  |         |
| Message No         | tification |       |                  |         |
| About              |            |       |                  |         |
| Cloud Data         | Center     |       |                  |         |
| Check for L        | Jpdates    |       |                  |         |
|                    |            |       |                  |         |
|                    |            |       |                  |         |
|                    |            |       |                  |         |
|                    |            | Ę     | ••               | -       |
| Local              | Cloud      | Me    | ssage            | Me      |

# 5.4 Setting

Login APP by mobile phone and enter the [me] personal center; click [setting] in this interface to enter setting interface; click [Language] to enter language setting interface; you can change language according to your need or follow the language of mobile phone system.

| 4G III OK/s |             | 08:52 | 😇 💫 🍄 47% 👍 | ⊭ <b>4G III</b> 0K/s                                                                                                    | 08:52    | ☺ ฿ 🖞 47% 🖛 | <b>4G11  </b> 0.1K/s | 08:52     | ❻ ൮ 49 47% ★★★ |
|-------------|-------------|-------|-------------|----------------------------------------------------------------------------------------------------|----------|-------------|----------------------|-----------|----------------|
|             |             |       |             | <                                                                                                    | Settings |             | <                    | Languages |                |
| 2           | Blink       |       |             | Languages                                                                                                    | -        | ×           | Auto                 |           |                |
| Settings    | _           |       | >           | Logout                                                                                                    |          |             | 简体中文                 |           |                |
| Message     | Notificatio | on    |             | , in the second second se |          |             | ✓ English            |           |                |
| About       |             |       |             |                                                                                                    |          |             |                      |           |                |
| Cloud Dat   | ta Center   |       |             |                                                                                                    |          |             |                      |           |                |
| Check for   | r Updates   |       |             |                                                                                                    |          |             |                      |           |                |
|             |             |       |             |                                                                                                    |          |             |                      |           |                |
|             |             |       |             |                                                                                                    |          |             |                      |           |                |
|             |             |       |             |                                                                                                    |          |             |                      |           |                |
|             |             |       | ₩ <u>*</u>  |                                                                                                    |          |             |                      |           |                |
| Local       | Cloud       |       | Message Me  |                                                                                                    |          |             |                      |           |                |

#### 5.5 About

# • View version

Login APP  $\rightarrow$  enter [Me] personal center  $\rightarrow$ about  $\rightarrow$ version.

| 4Gull OK/s       | 08:52 | ⓒ 🎗 🐓 47% 🛦⇔≟⇒ | 4Gull 1K/s | 08:53 | (C) 12 49 47% ★★★★ |
|------------------|-------|----------------|------------|-------|--------------------|
|                  |       |                | <          | About |                    |
| Blink            |       | >              |            |       |                    |
| Settings         |       |                |            | 1.5.9 |                    |
| Message Notifica | ation | >              | Version    |       | 1.5.9              |
| About            |       | >              | Feedback   |       |                    |
| Cloud Data Cent  | er    |                | Share App  |       |                    |
| Check for Updat  | es    |                |            |       |                    |
|                  |       |                |            |       |                    |
| Local Cloud      |       | Message Me     |            |       |                    |

#### • Feedback

Login APP  $\rightarrow$  enter [Me] personal center  $\rightarrow$  about  $\rightarrow$  Feedback; the system will enter into Feedback interface.

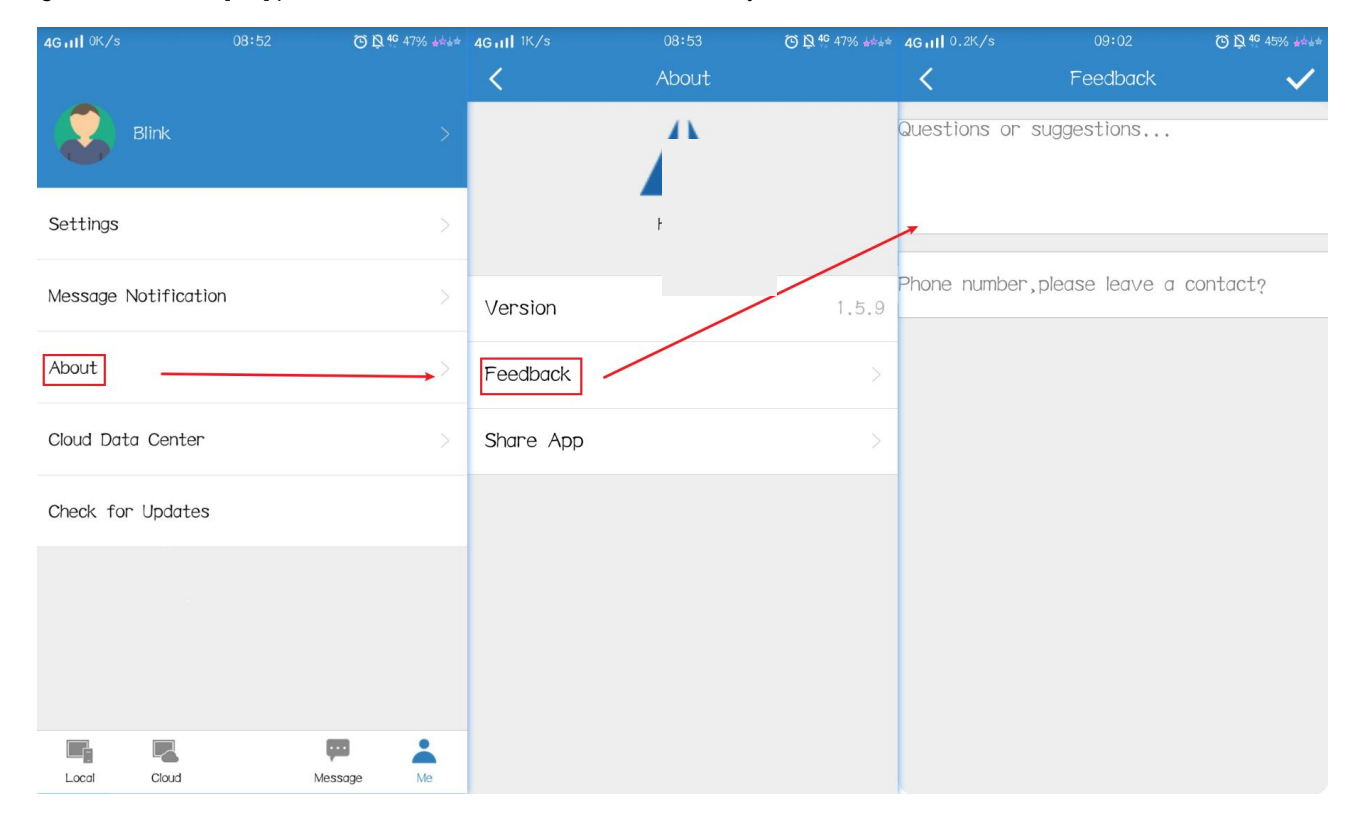

# • APP Share App by scanning code

Login APP  $\rightarrow$  enter [Me] personal center  $\rightarrow$  about  $\rightarrow$  Share APP; the system will enter into the QR code interface, you can scan

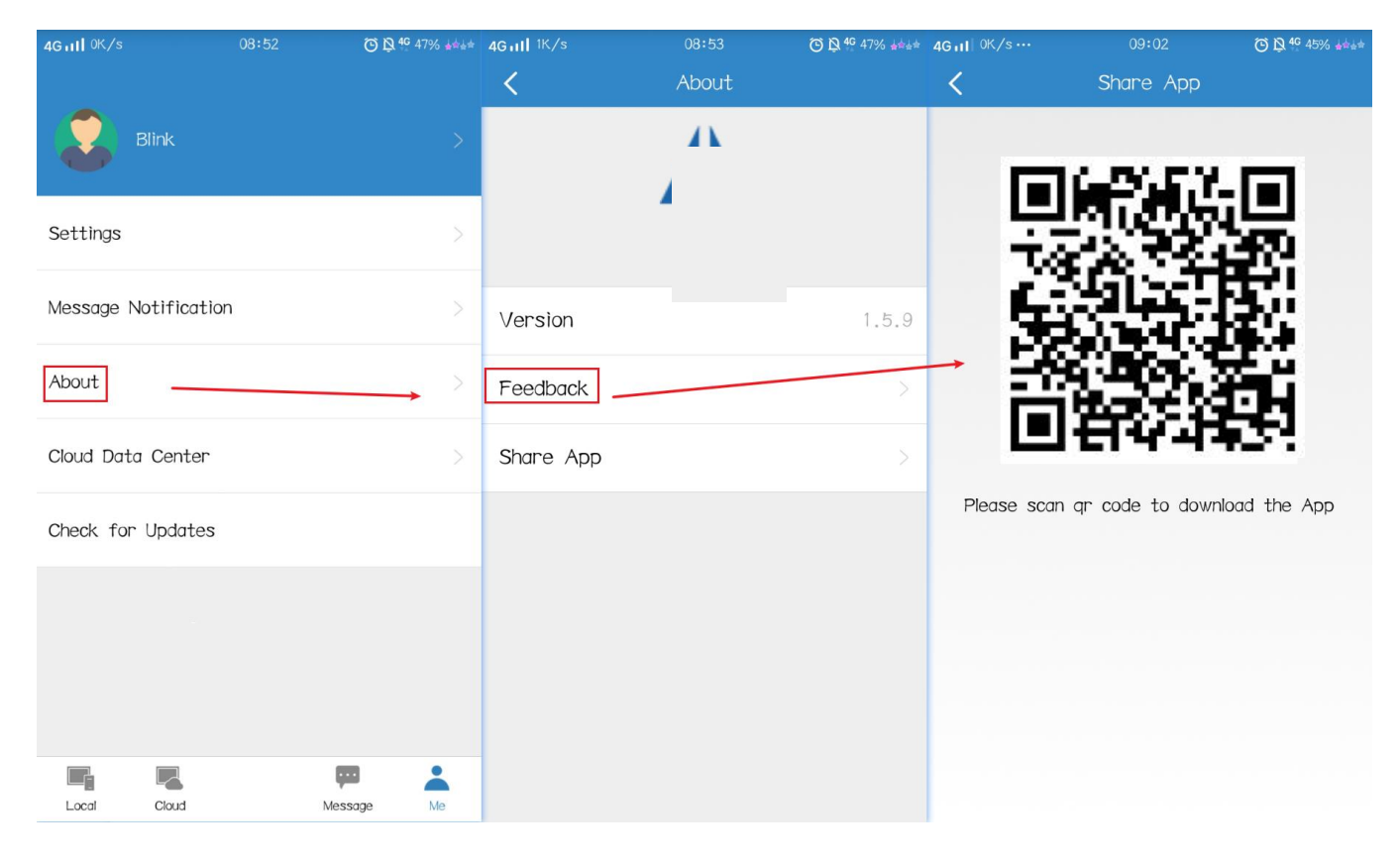

#### this QR code to download IoTBus APP.